# Unibagué Events

Wosc Congress 2024 Tutorial

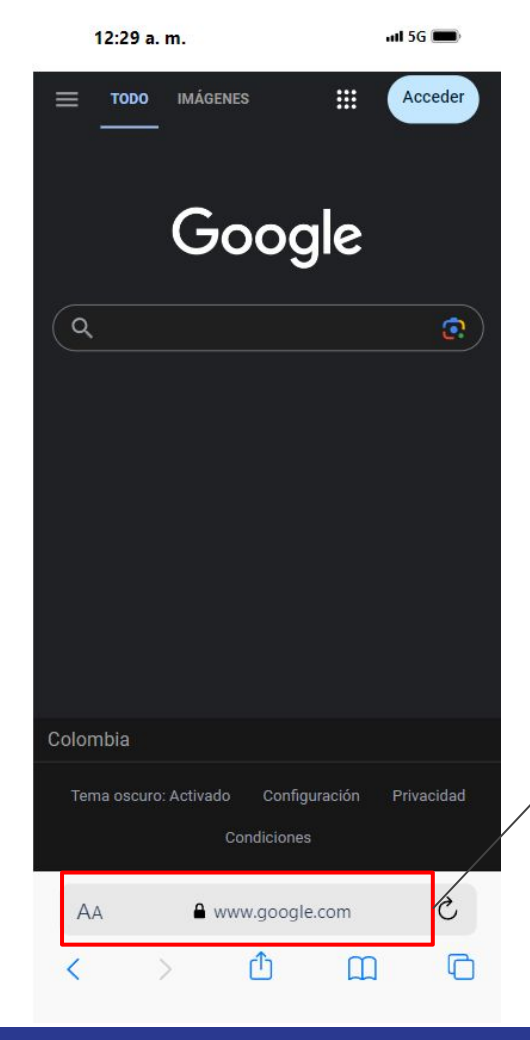

Go to <u>eventos.unibague.edu.co</u> on your browser

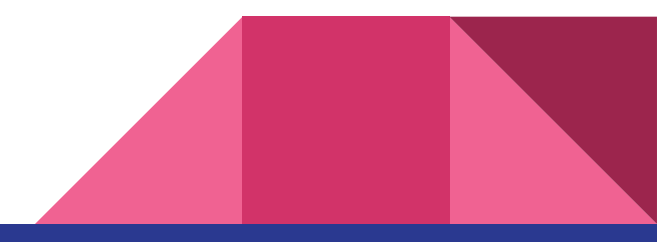

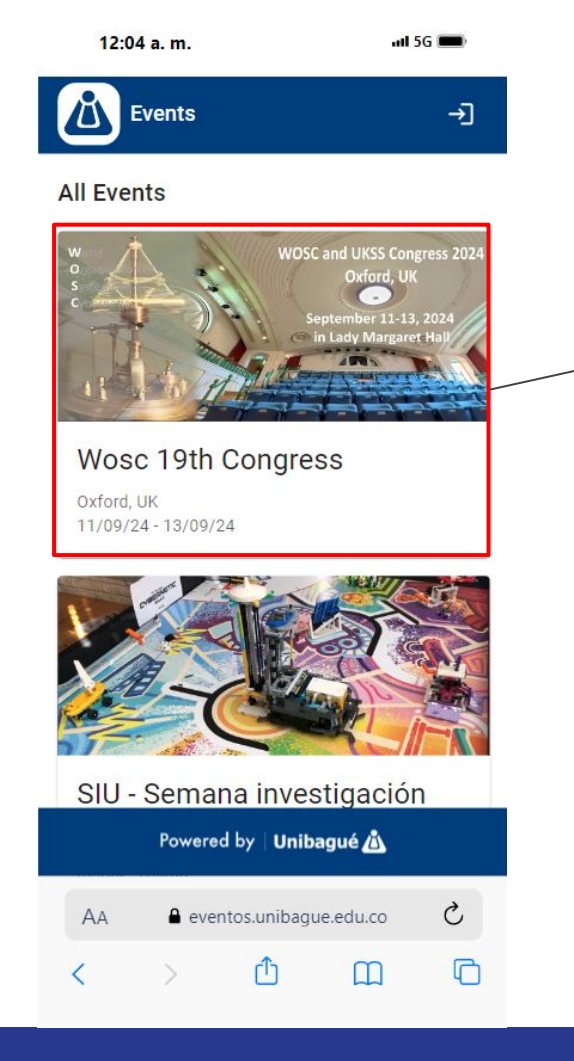

# Here, select the card for the **Wosc 19th Congress**

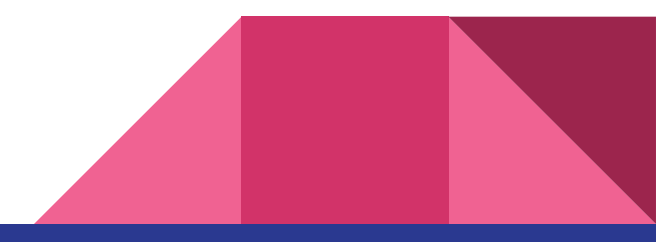

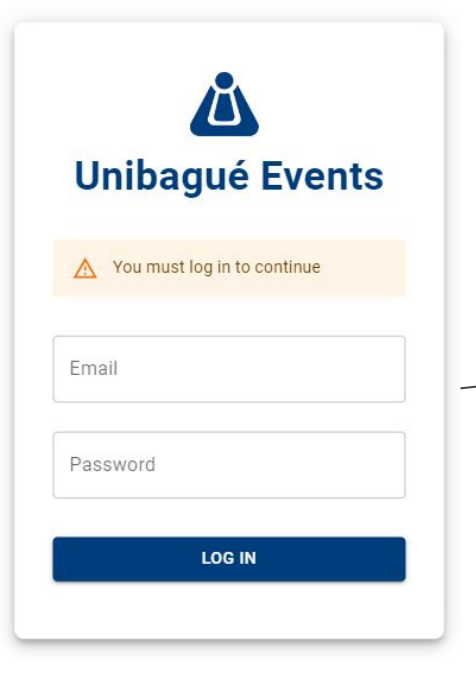

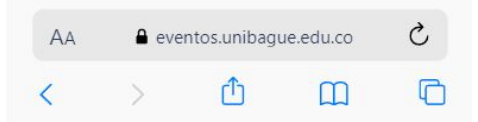

After that, you will have to put your credentials for the congress (email and password) on this screen, then click on **Log in** 

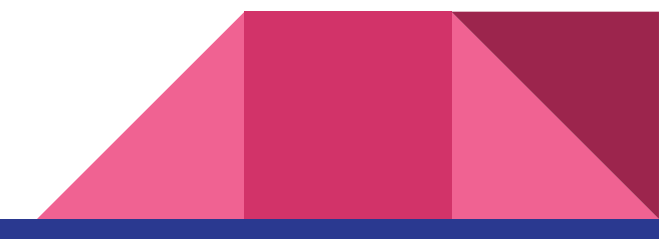

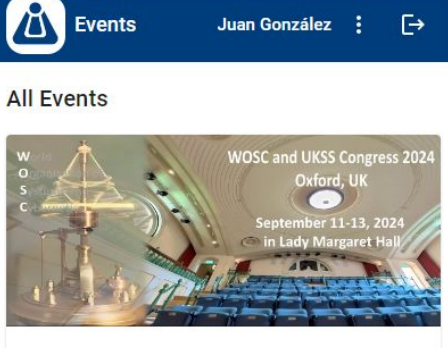

Wosc 19th Congress

Oxford, UK 11/09/24 - 13/09/24

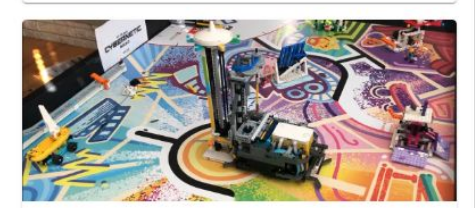

SIU - Semana investigación universitaria

Ibagué, Tolima 06/11/24 - 08/11/24

Eventos Unibagué eventos.unibague.edu.co

agué ue.edu.co

Instalar

This site has app functionality. Add it to your Home Screen for easy access.

If you want to install this app to your smartphone, click on the install button, it will create a direct access on your home screen.

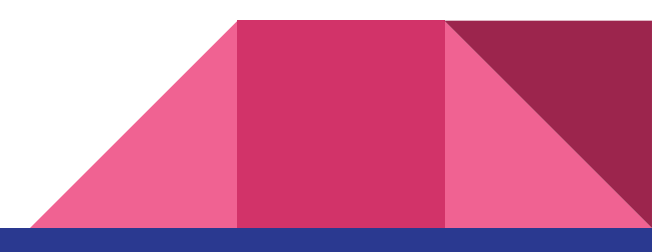

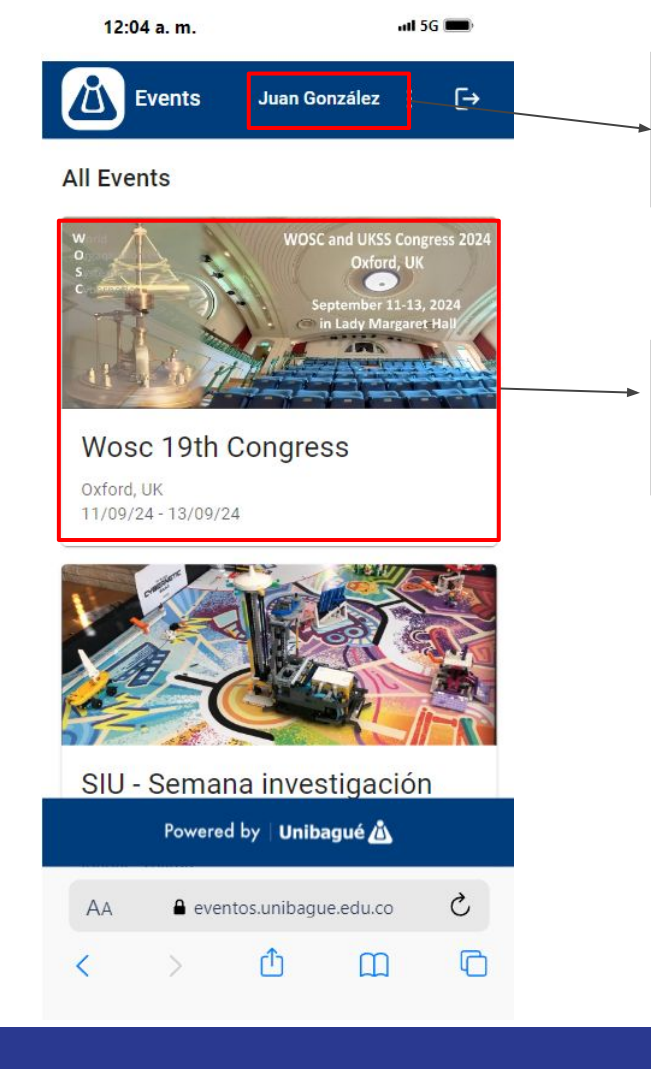

If you do it correctly, you will see your name prompted on the navigation bar

# Now click on the event card again to access

### **Basic navigation indicators**

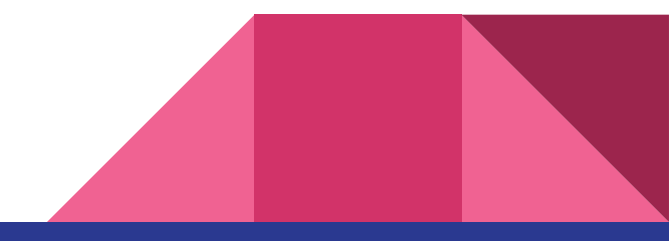

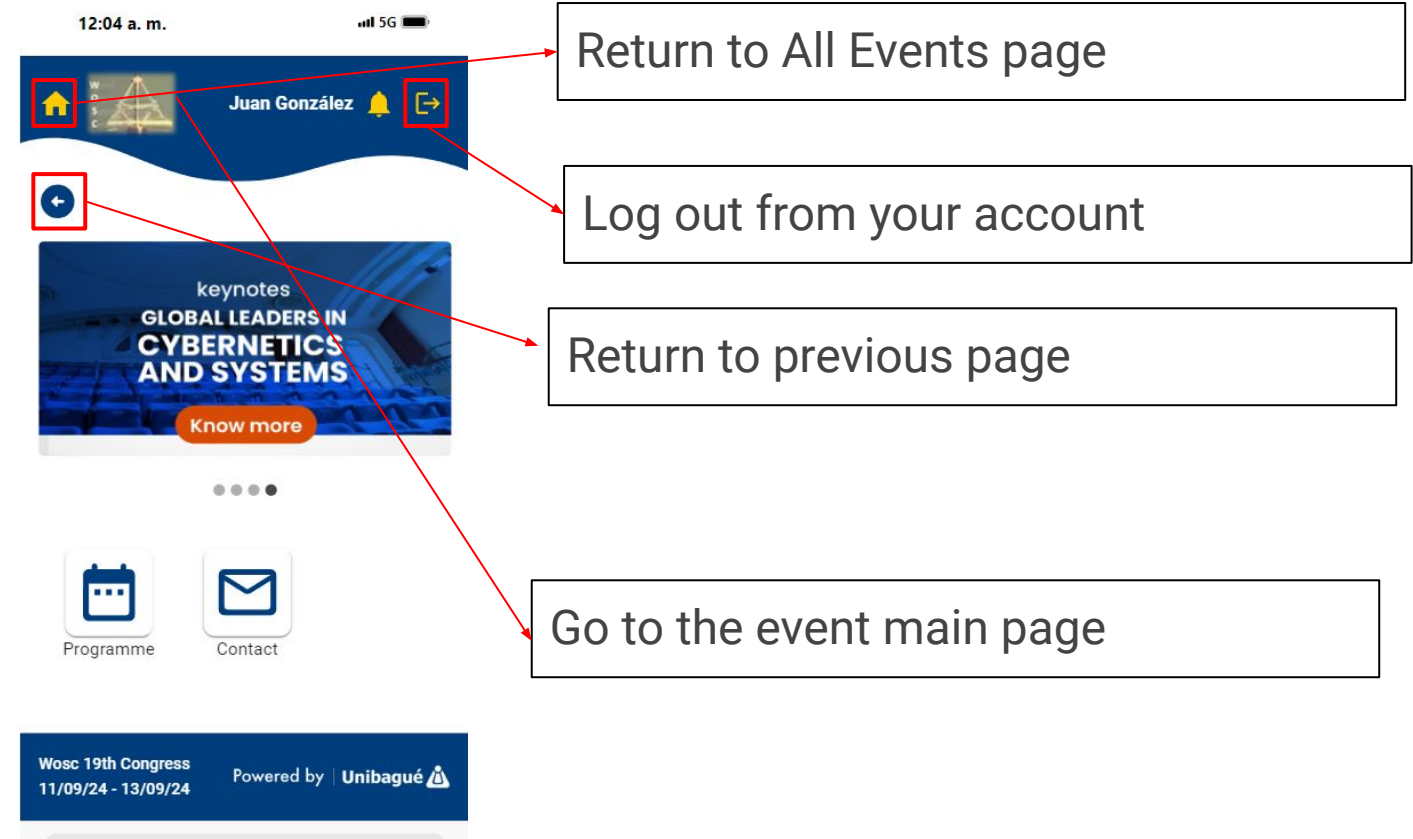

C

G

eventos.unibaque.edu.co

Û

AA

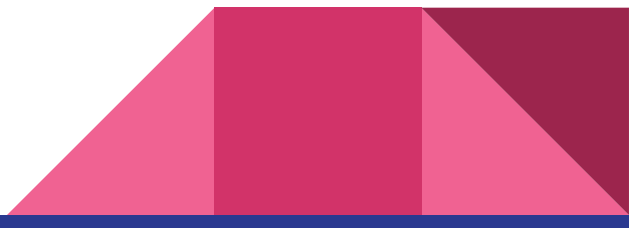

## Main Page

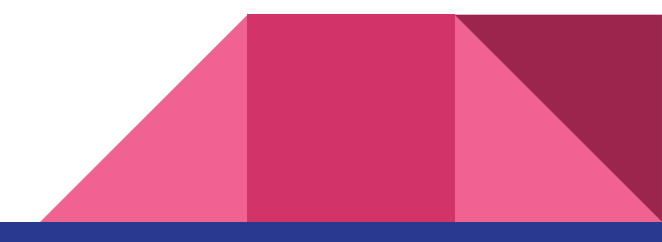

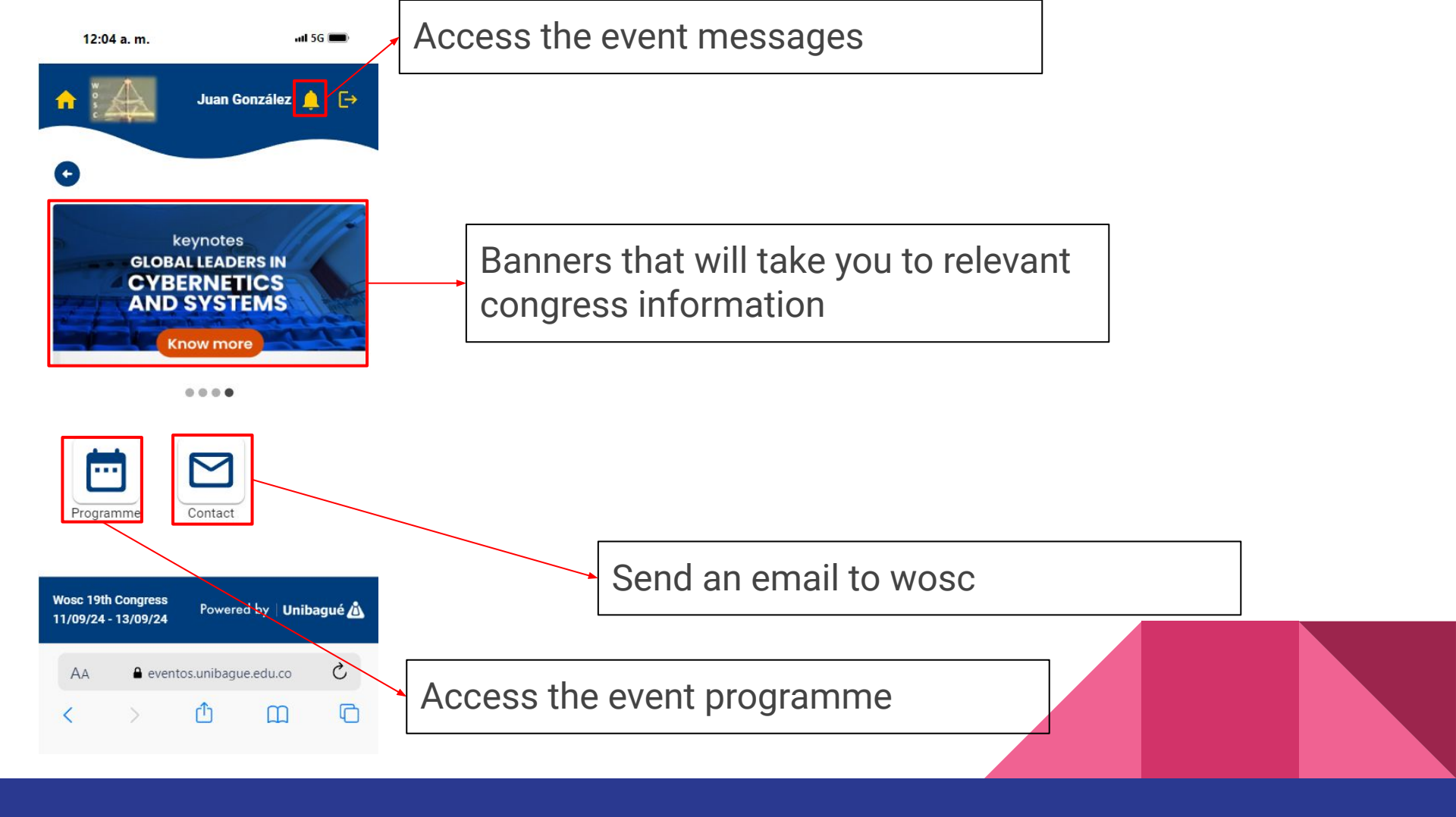

## Programme

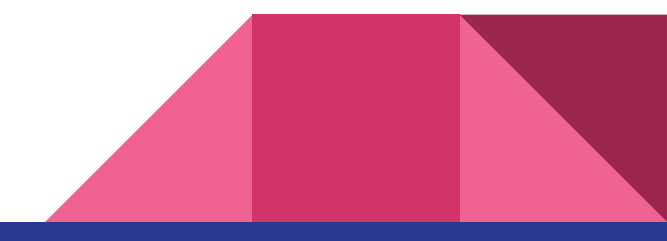

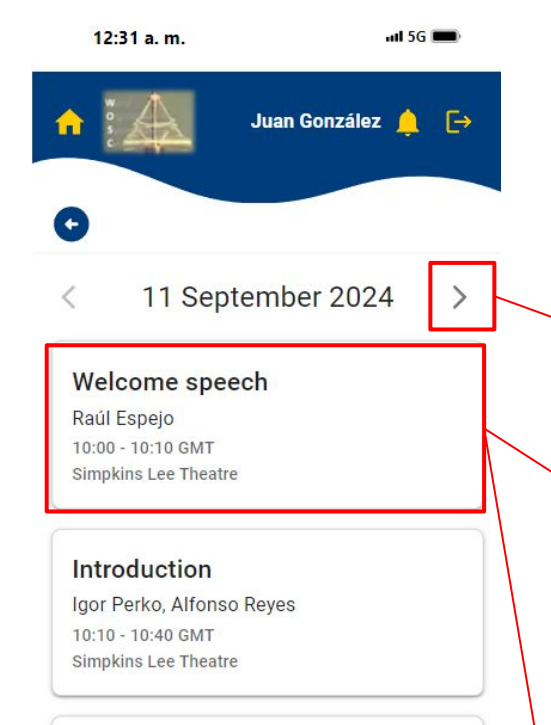

#### Keynote: Water Governance for Sustainability: What Do We Need for a Viable Future?

Juliana Mariano Alves 10:40 - 11:40 GMT Simpkins Lee Theatre

Wosc 19th Congress 11/09/24 - 13/09/24

Powered by | Unibagué 🖄

This is the programme for the congress, all events appear from the earliest to the latest.

You can switch the day you want to see

Every event shows its title, the speaker, the time in GMT and the location

To watch more information about the event, click on its card

12:34 a.m.

post-capitalistic society Angela Espinosa, Jon Walker Interactions - CyberSystemic Interactions - CyberSystemic perspectives Start: 12:00 End: 12:20 Speaker(s): Igor Perko, Jerzy Józefczvk Link: https://renata.zoom.us/i/83300771231 CLOSE New Horizons for the Viable System Model David Cooper 12:20 - 12:40 GMT Wosc 19th Congress Powered by Unibagué

If the event has an abstract available, you will see the title underlined. Click on it to be redirected and access the document

You will also see the zoom link in case you want to watch the transmission

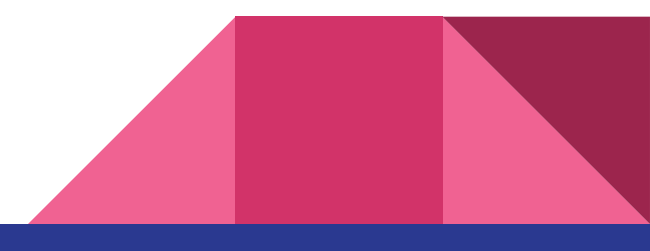

## Event messages

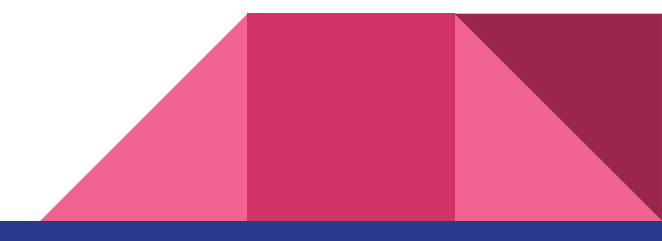

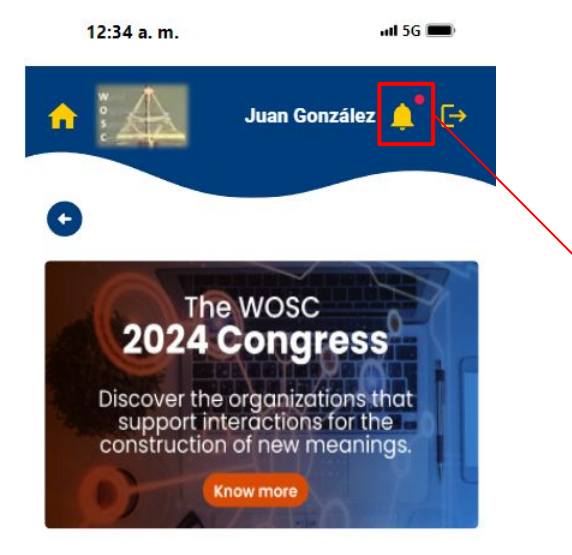

....

When event administrators send a message, you will see the bell icon with this small indicator

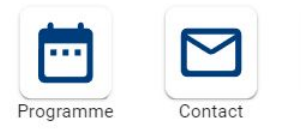

Wosc 19th Congress 11/09/24 - 13/09/24 Powered by Unibagué 🖄

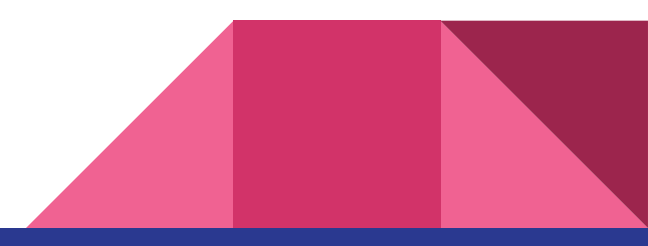

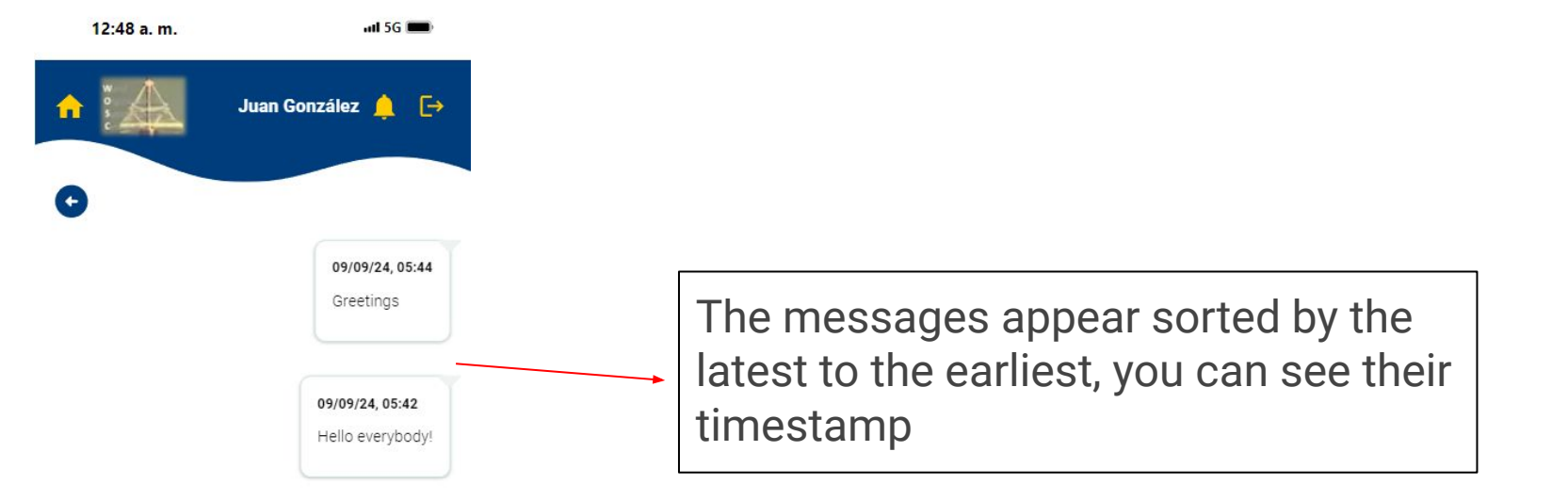

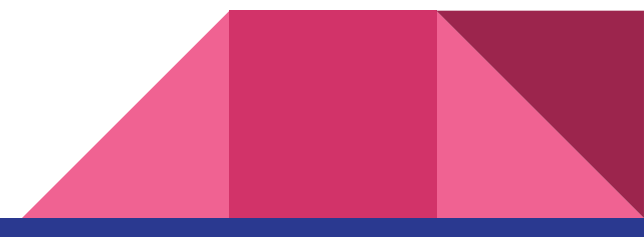

Wosc 19th Congress 11/09/24 - 13/09/24